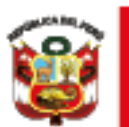

PERÚ

Dirección Regional Ministerio de Educación de Educación de Lima Metropolitana Unidad de Gestión Educativa Local Nº 02

# **PORTAL DEL SISEVE**

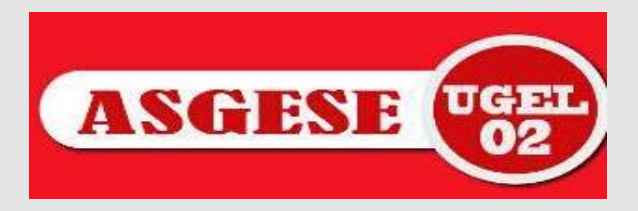

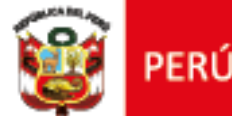

Ministerio

Dirección Regional de Educación de Educación de Lima Metropolitana

### Para realizar la AFILIACIÓN/ACTUALIZACIÓN del DIRECTOR

1. El director(a) debe Llamar a la LINEA DEL SISEVE 0800-76-888 - ANEXO 3

Unidad de

Local Nº 02

Gestión Educativa

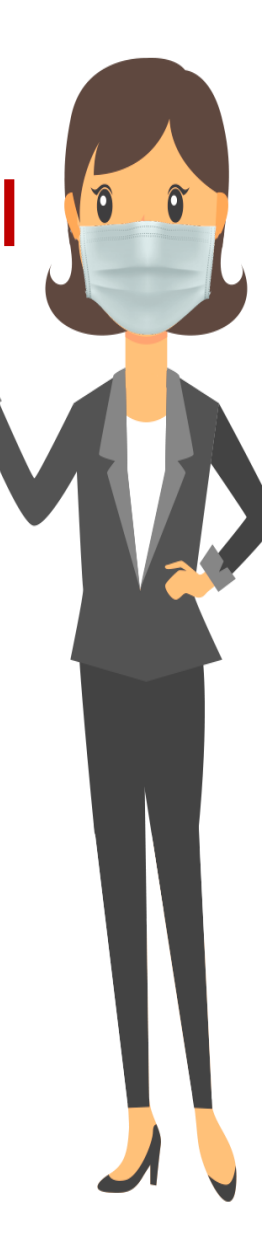

#### Para realizar la AFILIACIÓN/ACTUALIZACIÓN del RESPONSABLE DE CONVIVENCIA

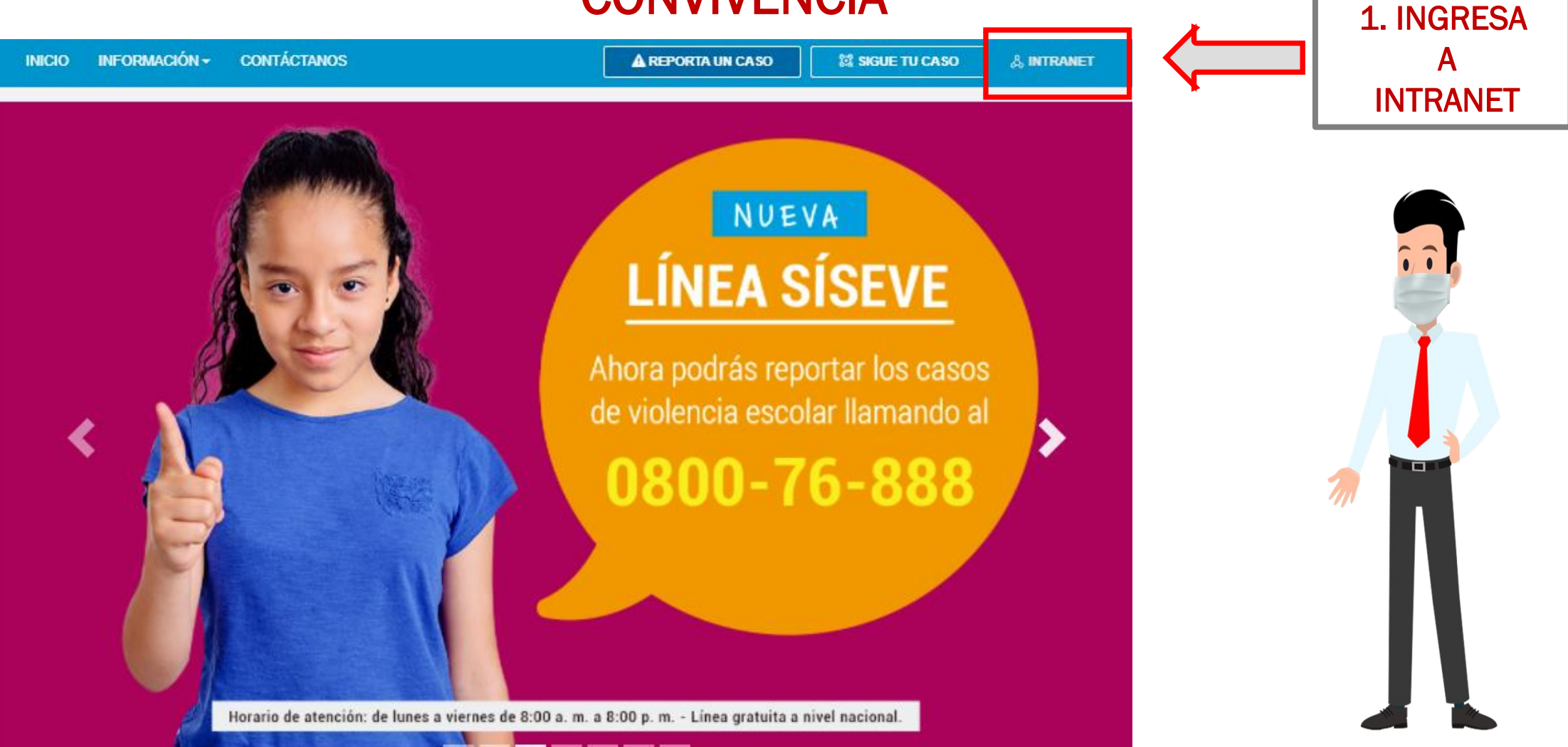

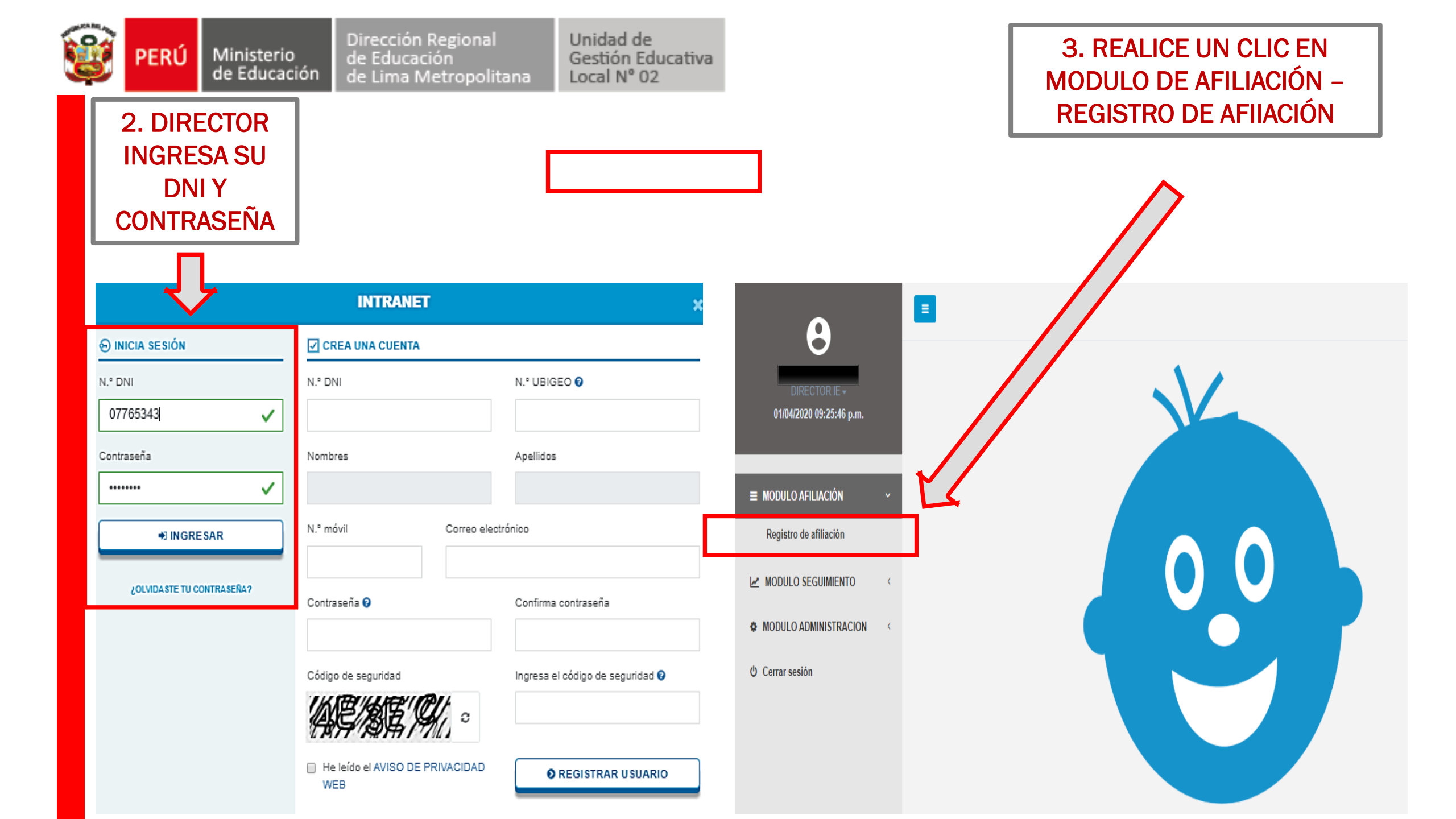

![](_page_4_Picture_0.jpeg)

Ministerio

Unidad de Gestión Educativa Local Nº 02

#### 4. AHORA PUEDE AFILIAR A SU RESPONSABLE DE CONVIVENCIA POR NIVEL EDUCATIVO.

|                          |                             |                                         |                           |                        |                 |               |                  | 🕩 Sal                |
|--------------------------|-----------------------------|-----------------------------------------|---------------------------|------------------------|-----------------|---------------|------------------|----------------------|
|                          | Registr                     | o de afiliació                          | ón                        |                        |                 |               |                  |                      |
| 05/03/2021 05:52:33 p.m. | MODULO AF                   | ILIACIÓN / Registro                     | o de afiliación           |                        |                 |               |                  |                      |
|                          |                             |                                         |                           |                        |                 |               |                  |                      |
| ■ MODULO AFILIACIÓN      | <ul> <li>Listado</li> </ul> | de afiliaciones (                       | Código local)             |                        |                 |               |                  |                      |
| Registro de afiliación   | Afili                       | ación Código I                          | ocal Nombre I.E.          | DRE                    | UGEL            | UBIGEO        | Fecha afiliación | Fecha actualización  |
| MODULO SEGUIMIENTO       | < 🖸                         | <ul> <li>Image: Construction</li> </ul> |                           | DRE Lima Metropolitana | UGEL 02 Rímac   |               | 28/11/2016       | 05/03/2021           |
| MODULO ADMINISTRACION    | < Afili                     | ación Código I                          | ocal Nombre I.E.          | DRE                    | UGEL            | UBIGEO        | Fecha afiliación | Fecha actualización  |
| එ Cerrar sesión          | Mostrand                    | o registros del 1 al 1 d                | e un total de 1 registros |                        |                 |               |                  |                      |
|                          | Listado                     | de responsables                         | s por nivel educati       | ivo (Código modular)   |                 |               |                  |                      |
|                          |                             | aián <u>Gádina</u>                      | land Cádina m             | adular Nambra I C      | Nivel educative | DAU           | Deepenseble      | Facha actualizzatión |
|                          | AC                          | Codigo                                  | local Codigo mo           | Nombre I.E.            | Nivel educativo | DNI           | Responsable      | Fecha actualización  |
|                          | ß                           | 🖹 Pi                                    | ulse en el b              | otón de acció          | n para regis    | strar al Resp | onsable de Co    | onvivencia           |
|                          | œ                           | 1                                       |                           |                        | por Nivel E     | ducativo      |                  |                      |
|                          | Ac                          | ción Código                             | local Código mo           | odular Nombre I.E.     | Nivel educativo | DNI           | Responsable      | Fecha actualización  |
|                          | Mostrand                    | o registros del 1 al 2 d                | e un total de 2 registros |                        |                 |               |                  |                      |

![](_page_5_Picture_0.jpeg)

Unidad de Gestión Educativa Local Nº 02

#### 5. COMPLETAR LOS DATOS SOLICITADOS

| Responsable de convivencia | ×      |
|----------------------------|--------|
| Código local               |        |
|                            | ~      |
| Código modular             |        |
|                            | ~      |
| DNI                        |        |
|                            |        |
| Nombres y apellidos        |        |
|                            |        |
| Correo electrónico         |        |
|                            |        |
| N.° móvil                  |        |
|                            |        |
|                            |        |
| Cancelar                   | Grabar |

#### 6. COLOCAR ACEPTAR PARA CONFIRMAR LOS DATOS INGRESADOS

![](_page_5_Figure_5.jpeg)

![](_page_6_Picture_0.jpeg)

Unidad de Gestión Educativa Local Nº 02

Hemos culminado la Afiliación ahora le llegará al responsable de CONVIVENCIA- SISEVE un correo del MINEDU confirmando el registro.

#### **Recomendaciones:**

Ministerio

- Puedes modificar tu contraseña ingresando al Módulo de Administración/actualizar contraseña.
- Recuerda que toda dificultad que tengas de acceso puedes llamar al SISEVE: 0800-76888 opción 03, o comunicarte con la especialista de Convivencia Escolar de UGEL 02.

![](_page_7_Picture_0.jpeg)

Ministerio de Educación UGEL N° 02

## GRACIAS